## Додавання існуючого пацієнта з системи eZdorovya в MIC Health24

Коли до Вас звернувся пацієнт за допомогою, його необхідно додати до себе в базу з ЕСОЗ. Для цього у розділі «Пацієнти» натискаєте на «Пошук пацієнта»

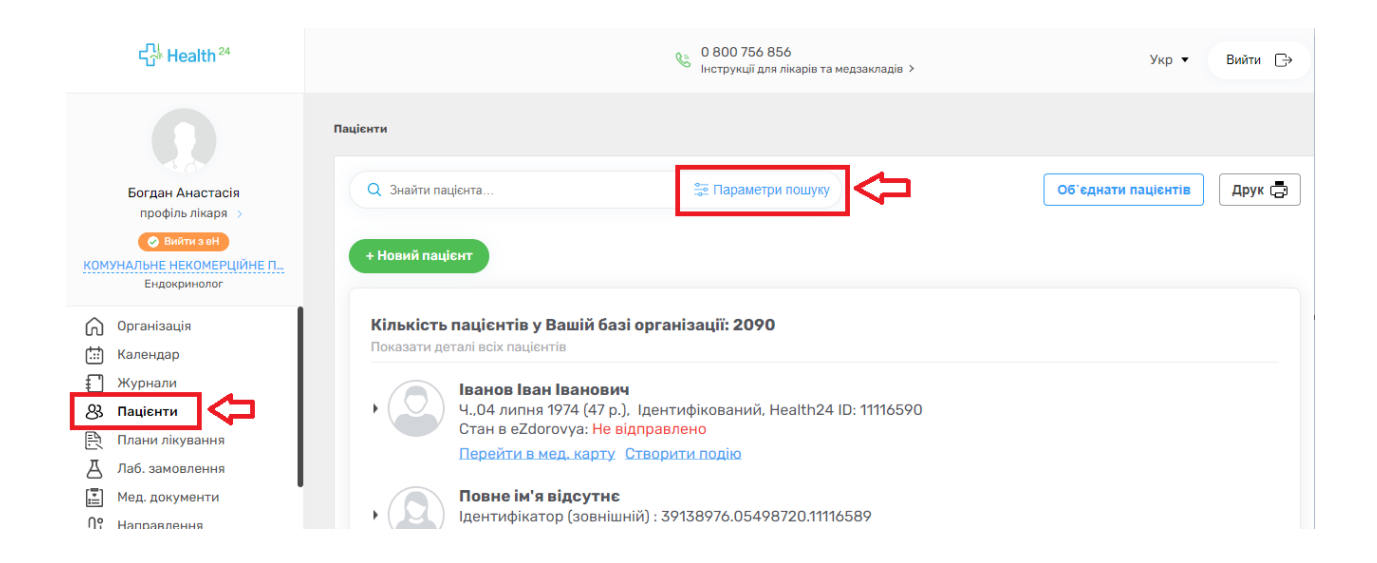

Заповнюєте обов 'язкові поля, такі як: Прізвище, Ім 'я та дату народження. Зверніть увагу, перемикач «Пошук в системі eZdorovya» має бути увімкнений

| Серпенко                                                                                                    | ×                 | 0 | 03.08.1 | 962    | ÷ | ×  | • |
|----------------------------------------------------------------------------------------------------|-------------------|---|---------|--------|---|----|---|
| Олена                                                                                                    | ×                 | 0 | Вік     | від    | - | до |   |
| По-батькові                                                                                                    |                   | 0 | Стать   |        |   |    | Ŧ |
| Health24 ID                                                                                                    |                   |   | Тип па  | цієнта |   |    | Ŧ |
| Ідентифікатор (зовнішн                                                                                            | іій)              | r |         |        |   |    |   |
|                                                                                                    |                   |   |         |        |   |    |   |
| Контактні дані 🔍 👻                                                                                                |                   |   |         |        |   |    |   |
| Контактні дані 🍳 👻<br>Дані в системі eZdorovy                                                                     | a 🔻               |   |         |        |   |    |   |
| Контактні дані 🔍 👻<br>Дані в системі eZdorovy<br>Паспортні дані 🔍 👻                                               | a ▼               |   |         |        |   |    |   |
| Контактні дані ♡ 👻<br>Дані в системі eZdorovy<br>Таспортні дані ♡ 👻<br>Адреса проживання, ре                      | а 🔹<br>естрації 💌 |   |         |        |   |    |   |
| Контактні дані 🔍 👻<br>Дані в системі eZdorovy<br>Паспортні дані 🔍 👻<br>Адреса проживання, ре<br>Дані декларації 👻 | а 🕶<br>єстрації 💌 | 1 |         |        |   |    |   |

## Та натискаєте «Пошук»

| Сергієнко                                                       | ×          | 0 | 03.08.1 | 1962   |     | × 🖻      |
|-----------------------------------------------------------------|------------|---|---------|--------|-----|----------|
| Олена                                                           | ×          | 0 | Вік     | від    | ] - | до       |
| По-батькові                                                     |            | 0 | Стать   |        |     | Ŧ        |
| Health24 ID                                                     |            |   | Тип па  | цієнта |     | *        |
| Ідентифікатор (зовніш                                           | ній)       | - |         |        |     |          |
| Контактні дані 🛡 👻                                              |            |   |         |        |     |          |
| Дані в системі eZdorovy                                         | /a 🔻       |   |         |        |     |          |
| Паспортні дані 🍳 👻                                              |            |   |         |        |     |          |
|                                                                 | естрації 🔻 |   |         |        |     |          |
| Адреса проживання, ре                                           |            |   |         |        |     |          |
| Адреса проживання, ре<br>Дані декларації 🔻                      |            |   |         |        |     |          |
| Адреса проживання, ре<br>Дані декларації 🔻<br>Дата реєстрації 👻 |            |   |         |        |     | <b>4</b> |

## Результати пошуку

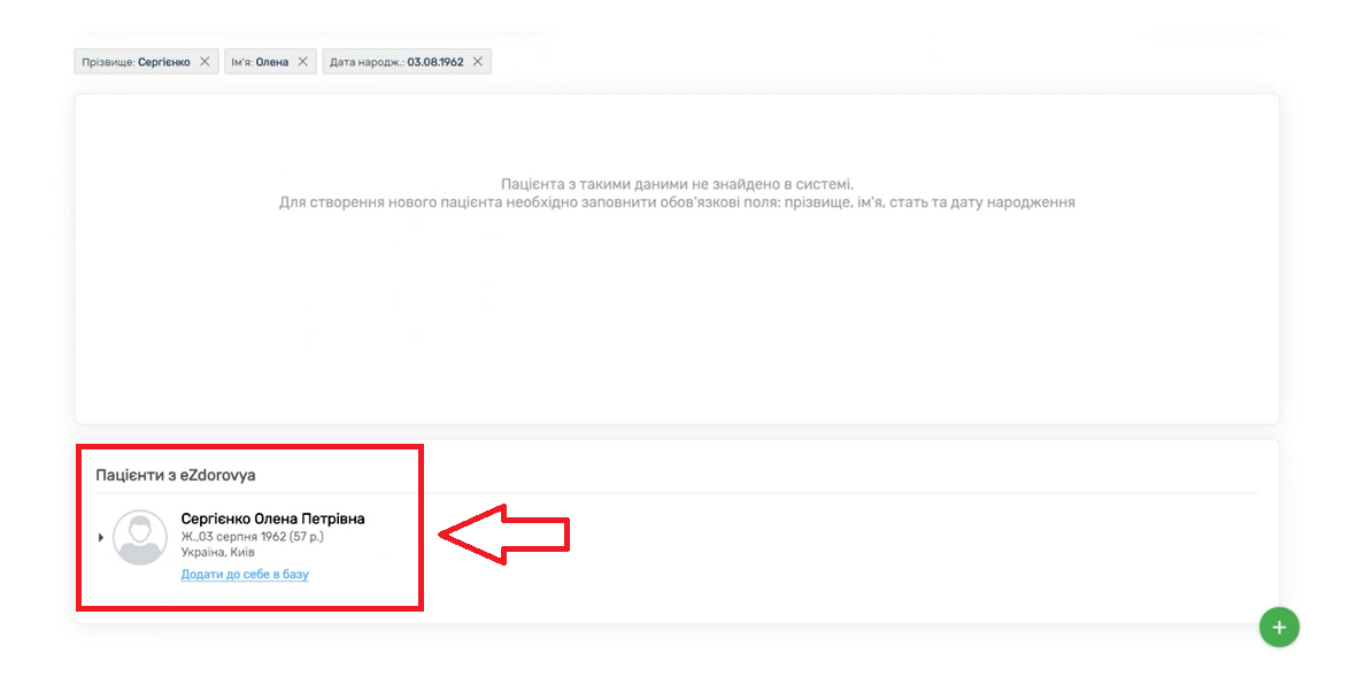

Для додавання пацієнта до своєї бази необхідно натиснути на кнопку «Додати до себе в базу»

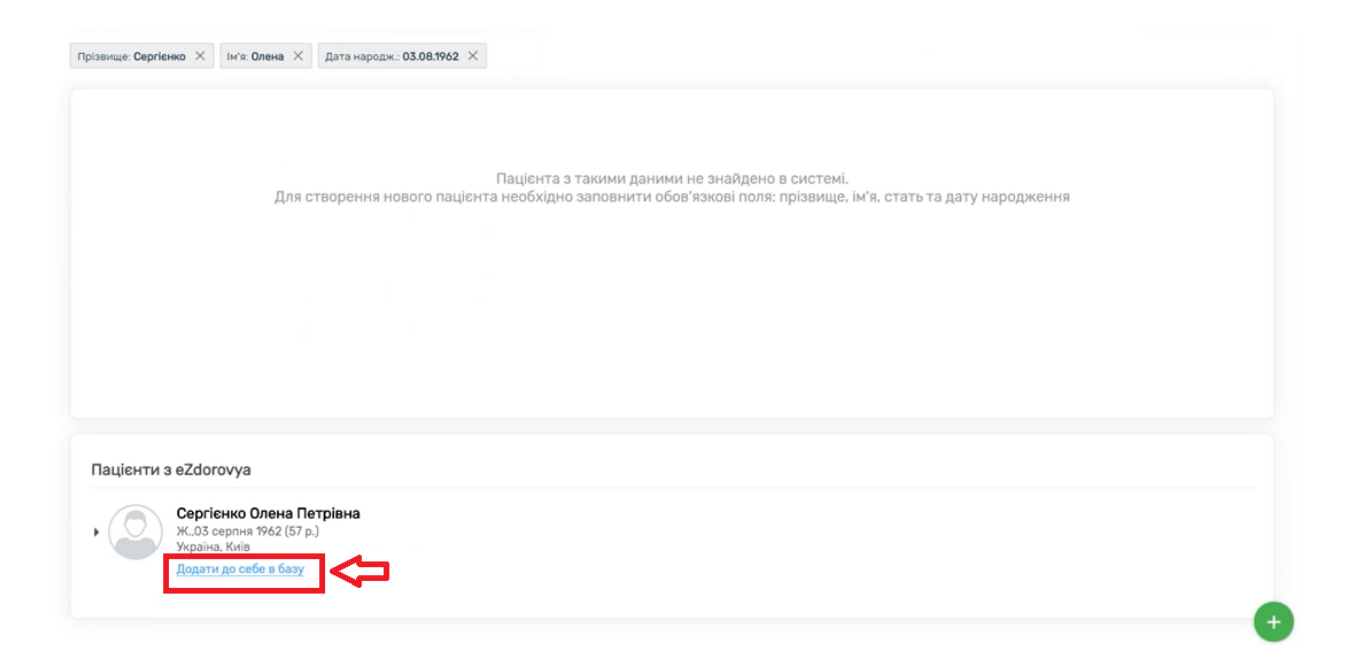

Після чого пацієнта буде додано до Вашої бази.

| ище: Сергієнко × Ім'я: Олена × Дат                                                                                      | та народж : 03.08.1962 🗙                                          | <ul> <li>Створення пацієнта<br/>Пацієнт успішно створений</li> </ul> |
|----------------------------------------------------------------------------------------------------|-------------------------------------------------------------------|----------------------------------------------------------------------|
| лькість пацієнтів у Вашій базі ор                                                                                       | วาลหเรอนุเĩ: 1                                                    | 仑                                                                    |
| Сергієнко Олена Петріві<br>Ж03 серпня 1962 (57 р.), Неа<br>Стан в в є2богочуз- Відправля<br>Перейти в мед. карту Створя | на<br>bith24 ID: 11112591<br>ено<br>ити подю Створити направления |                                                                      |